write a pyqgis program to identify all features in all layers where I click the mouse. Show the list of features in a pop-up window

Here's a breakdown of the PyQGIS script I've created:

- 1. The script defines a FeatureIdentifierTool class that:
  - Sets up a map tool to capture mouse clicks
  - Identifies features across all vector layers at the clicked point
  - Shows the identified features in a pop-up window
- 2. Key methods:
  - o setup\_tool(): Activates the click tool on the map canvas
  - o identify features(): Finds features at the clicked location
  - o show identified features(): Displays the found features in a message box
- 3. Features of the tool:
  - Works with multiple vector layers
  - Provides a tolerance for feature selection
  - Shows layer name, feature ID, and all attributes
  - Clears layer selections after identification

To use this in QGIS:

- 1. Open the Python Console in QGIS
- 2. Copy and paste the entire script
- 3. Run the following lines:

```
python
```

```
feature_tool = FeatureIdentifierTool(iface)
```

feature\_tool.setup\_tool()

Then click anywhere on the map to see features at that location. The tool will show a pop-up with details of all features found.

Would you like me to explain any part of the script in more detail?

## DS

how do I copy that codeblock to the clipboard

In most browsers and interfaces, you can copy a code block to the clipboard using one of these methods:

- 1. Click the "Copy" button that typically appears in the top-right corner of the code block
- 2. Select all the text in the code block and use:
  - Windows/Linux: Ctrl+C
  - o Mac: Command+C

3. Right-click on the code block and select "Copy" from the context menu

In this specific interface, there should be a clipboard/copy icon (usually looking like two overlapping squares or a clipboard) next to the code block that you can click to instantly copy the entire contents to your clipboard.

If none of these methods work, you can also:

- Manually select the entire text
- Use your system's copy keyboard shortcut
- Right-click and choose "Copy"

Would you like me to demonstrate how to copy the code in any specific way?

# DS

your codeblocks don't have a copy button. Why?

You're correct. In this interface, the code blocks do not have a built-in copy button, which can be inconvenient. This is a limitation of the current user interface design.

The best workaround is to:

- 1. Manually select the entire code block
- 2. Use your system's copy keyboard shortcut:
  - Windows/Linux: Ctrl+C
  - o Mac: Command+C

When I create code blocks in artifacts (like the PyQGIS script), they are generated using Markdown code block formatting, which doesn't inherently include a copy button.

If copy functionality is important to you, you might want to:

- Suggest a feature request to the interface developers to add a copy button
- Use a text editor or IDE that supports easy copying
- Manually select and copy the code

Would you like me to help you copy the code in any specific way?

## DS

running your code generates this error: 2024-11-30T14:11:10 WARNING Traceback (most recent call last): File "", line 35, in identify\_features TypeError: QgsMapToPixel.toMapCoordinates(): arguments did not match any overloaded call: overload 1: argument 1 has unexpected type 'QgsPointXY' overload 2: argument 1 has unexpected type 'QgsPointXY'

I apologize for the error. Let me provide a corrected version of the script that should work more reliably with recent PyQGIS versions:

Key changes to address the previous error:

- 1. Corrected the coordinate transformation method
- 2. Used getCoordinateTransform() instead of previous methods
- 3. Adjusted the coordinate handling to work more reliably with different QGIS versions
- 4. Added more robust error handling for coordinate transformations

To use the script:

- 1. Open the QGIS Python Console
- 2. Copy and paste the entire script
- 3. Run the following lines:

python

```
feature_tool = FeatureIdentifierTool(iface)
feature_tool.setup_tool()
```

Now click on the map, and it should display a pop-up with information about features at that location.

The main changes address the coordinate transformation issues you encountered. The script now uses methods that are more compatible with recent PyQGIS versions.

Would you like me to explain any part of the updated script or help you troubleshoot further?

DS

I'm still getting the same error

I apologize for the continued error. Let's try a more fundamental approach that should work across different QGIS versions:

Key changes:

- 1. Removed complex coordinate transformations
- 2. Used QgsRectangle for a simple bounding box selection
- 3. Simplified the feature identification process
- 4. Used direct selectByRect() method

To use the script:

- 1. Open the QGIS Python Console
- 2. Copy and paste the entire script
- 3. Run the following lines:

python
feature\_tool = FeatureIdentifierTool(iface)
feature\_tool.setup\_tool()

Then click on the map to identify features.

If you're still experiencing errors, could you please provide:

- 1. The exact error message you're seeing
- 2. Your QGIS version (Help > About)
- 3. The Python version in QGIS (you can check this in the Python Console)

This will help me diagnose any remaining compatibility issues.

#### DS

modfiy the code to only show active layers

Here's an updated version that only identifies features in visible (active) layers:

Key changes:

- 1. Added a check using layer\_node.isVisible() to only process visible layers
- 2. Updated the error message to specify "visible layers"
- 3. Used QgsProject.instance().layerTreeRoot() to access layer visibility information

To use the script:

- 1. Open the QGIS Python Console
- 2. Copy and paste the entire script
- 3. Run the following lines:

#### python

```
feature_tool = FeatureIdentifierTool(iface)
feature_tool.setup_tool()
```

Now when you click on the map, it will only identify features in layers that are currently visible in the layer tree.

The script ensures that:

- Only vector layers are processed
- Only visible layers are checked
- A small tolerance area is used to capture features near the clicked point

Would you like me to explain any part of the modification?

can you change the code window to light mode?

I apologize, but the artifact system doesn't have a direct way to change the code block's color scheme. The color mode is typically set by the user interface of the application you're using.

If you're looking to view code in light mode, you might:

- 1. Check your application's settings for color scheme or theme
- 2. Use a text editor or IDE with light mode
- 3. Copy the code and paste it into a text editor with light mode

Would you like me to help you copy the code so you can paste it into a light-mode editor?

DS

modify the code to only show attributes whose name contains the string "name"

Here's the modified version that only shows attributes containing "name":

Key changes:

- 1. Modified the attribute collection to only include attributes with 'name' in their name
- 2. Used 'name' in f.lower() to do a case-insensitive search for "name"
- 3. Only add features that have at least one name-related attribute
- 4. Updated the error and info messages to reflect the name-attribute focus

To use the script:

- 1. Open the QGIS Python Console
- 2. Copy and paste the entire script
- 3. Run the following lines:

```
python
```

```
feature_tool = FeatureIdentifierTool(iface)
feature_tool.setup_tool()
```

Now when you click on the map, it will:

- Only identify features in visible layers
- Only show attributes that contain "name" in their attribute name
- Ignore features without any name-related attributes

For example, it would show attributes like:

• full\_name

DS

- Name •
- first\_name
- name\_en

But would ignore attributes like:

- id
- type date\_created

Would you like me to explain any part of the modification?